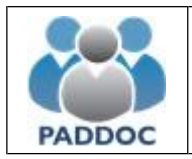

Puede consultar la información de la adjudicación provisional del concurso de traslados a través de la plataforma "PADDOC". (<u>https://paddoc.aragon.es</u>).

En primer lugar, debe acceder a la plataforma PADDOC y entrar en "Concurso de Traslados".

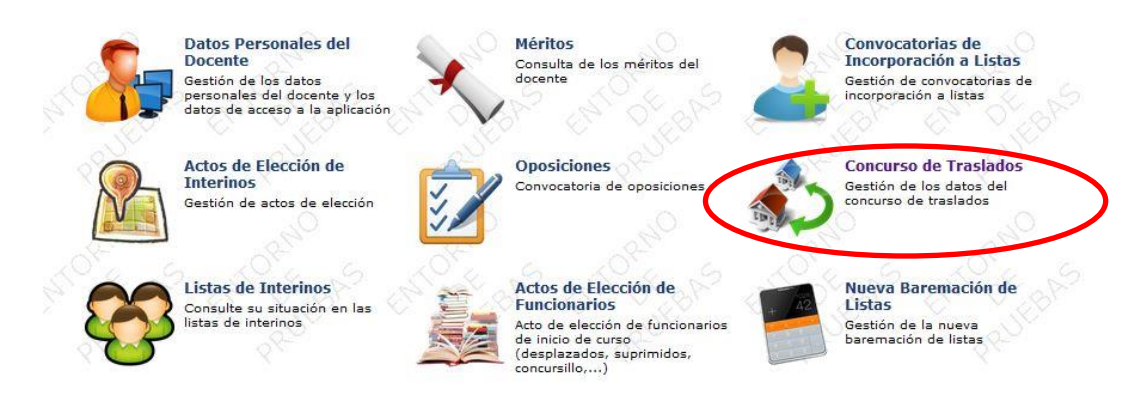

Y después pulsar en "Convocatorias Activas" y acceder a la convocatoria en la que participa.

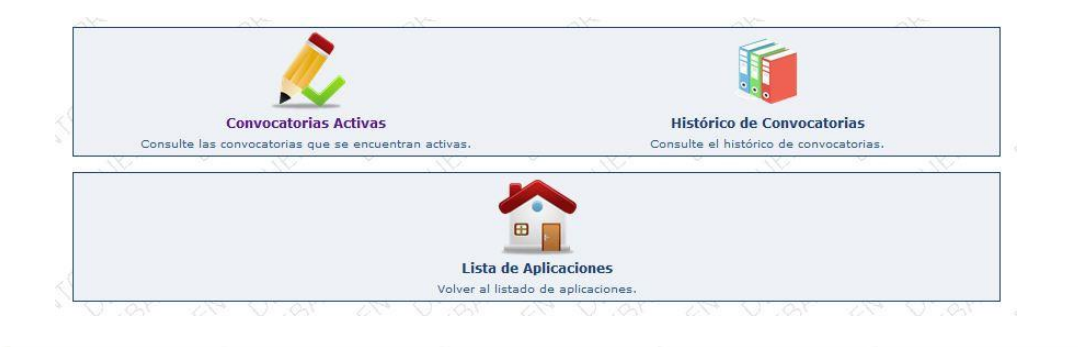

| 63    |         | 62         |      | and the second second s | and and and and and and and and and and       | - Ch    |
|-------|---------|------------|------|----------------------------------------------------------------------------------------------------|-----------------------------------------------|---------|
| Id    | Etapa   | Тіро       | Año  | Fecha de<br>Resolución                                                                                                    | Descripción                                   |         |
| 100 P | rimaria | Autonómica | 2019 | 30/10/2019                                                                                                    | Concurso de traslados de primaria - Año: 2019 | Acceder |
| 4     |         | 20         |      | alt-                                                                                                    | at at                                         | at      |

Una vez se ha accedido a la Convocatoria correspondiente hay que entrar en el icono de "Solicitudes"

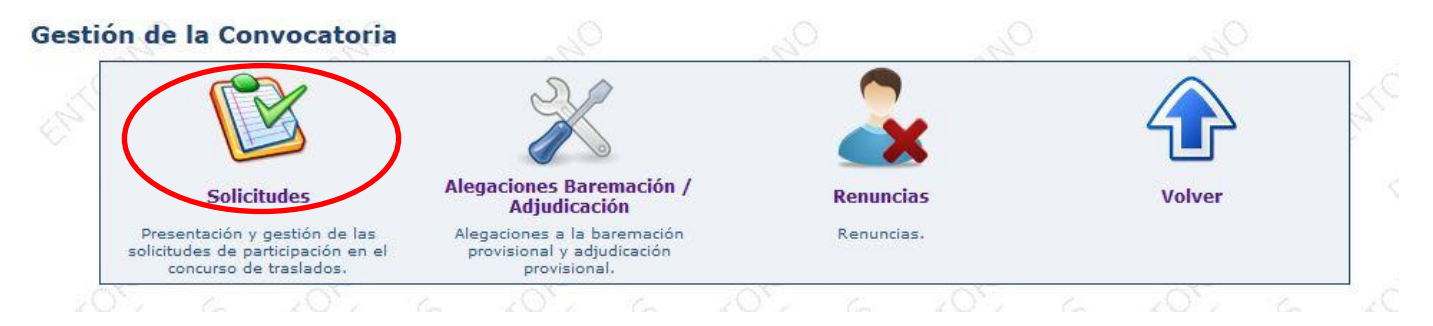

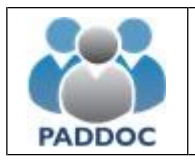

### Y pulsar sobre el icono de Consultar solicitud

| Código | Estado                        | Cuerpo          | Modalidad de<br>Participación | Fecha Creación   | Fecha<br>Presentación<br>Telemática | Operaciones |
|--------|-------------------------------|-----------------|-------------------------------|------------------|-------------------------------------|-------------|
| 782087 | Presentada<br>telemáticamente | 0597 - MAESTROS | A - Destino Definitivo        | 10/11/2019 20:19 | 15/11/2019 20:05                    | (Q)         |

Ya dentro de la solicitud, puede consultar el resultado de la adjudicación provisional.

| ſ                       | <u> S</u>                  |                                                                          |                                                                  |                                                    |
|-------------------------|----------------------------|--------------------------------------------------------------------------|------------------------------------------------------------------|----------------------------------------------------|
| Soli                    | icitud                     | Resguardo de Presentación<br>Telemática                                  | Publicaciones                                                    | Volver                                             |
| Descargue               | la Solicitud.              | Descargue el resguardo de<br>presentación telemática de su<br>solicitud. | Publicaciones en que debe<br>presentar el original.              |                                                    |
| 20                      | 20                         | 20                                                                       | all and a second                                                 | 10 . NO                                            |
|                         | 2000                       | INFORMACIÓN DE LA TRA                                                    | MITACION DE LA SOLICITUD                                         |                                                    |
| OV D                    | No Co                      | B. A. Or B.                                                              | a or A d'a                                                       |                                                    |
|                         | 2                          | D                                                                        | Baremación Tras Adiudicació                                      |                                                    |
| Baremació               | n Provisional              | Baremación Definitiva                                                    | Provisional                                                      | " Resultado de la Adjudicación                     |
| Información de<br>provi | e la baremación<br>sional. | Información de la baremación<br>definitiva.                              | Información de la baremación tra<br>la adjudicación provisional. | s Información del resultado de la<br>adjudicación. |

# Presentación de Alegaciones

En el caso de no estar conforme con la puntuación del baremo definitivo o con el destino adjudicado, puede presentar una alegación de forma telemática.

Lo puede hacer desde la pantalla Gestión de la Convocatoria, entrando en el icono "Alegaciones Baremación/Adjudicación"

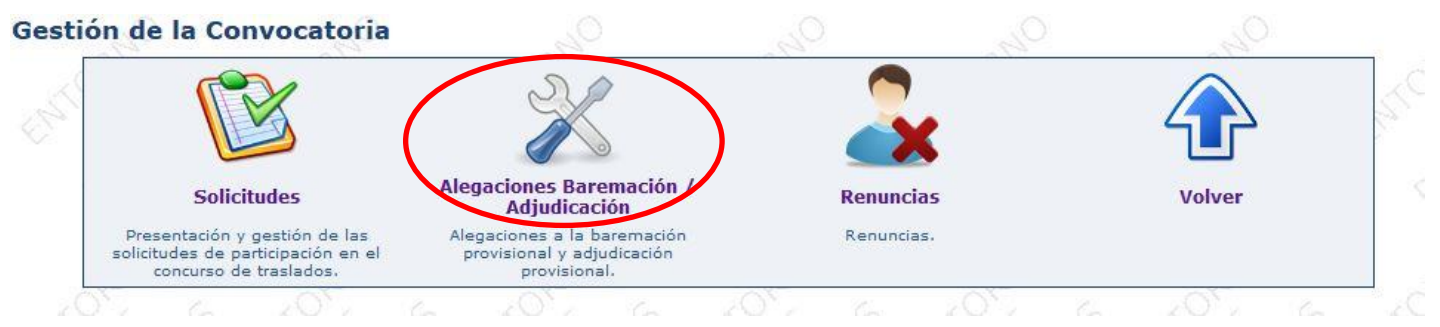

o a través de la pestaña "Gestión de Alegaciones"

| Ayuda para presentar alegaciones y renuncias |
|----------------------------------------------|
|                                              |

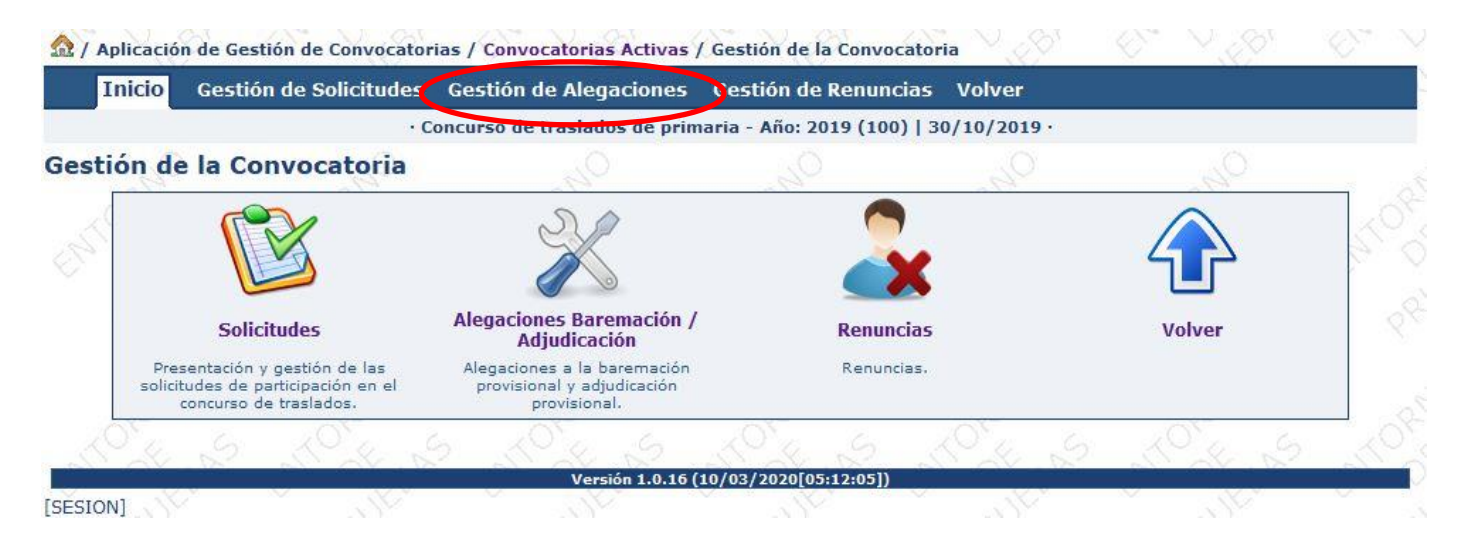

### a continuación deberá "Crear Alegación"

Listado de Alegaciones

Crear Alegación

y seleccionar el tipo de alegación que quiere crear

#### Resumen de la Alegación

| V 2851   |                                         | 82 V 1X2                   | X X XX          | VI VIXI  |
|----------|-----------------------------------------|----------------------------|-----------------|----------|
|          | Solicitud sobre l                       | la que se realiza la alega | ación           |          |
|          | Id Solicitud                            |                            | Cuerpo          |          |
|          | 890393                                  | ~                          | 0597 - MAESTROS |          |
| 201      | - O <sub>L</sub>                        | 20                         | 20              | 20       |
|          | OPERA                                   | CIONES GENERALES           |                 |          |
| 4. 2     |                                         | N.Y. N.                    | N. 8. 3         | N. 4. N  |
|          |                                         | Volver                     |                 |          |
|          |                                         | Volver                     |                 |          |
|          | Star S Star S                           | Volver                     | NICK AS         | JOE AN   |
| C. C. C. |                                         | Volver                     | <u></u>         | STOK AN  |
| <u> </u> |                                         | Volver                     | <u>store s</u>  | STOK AN  |
| St. A    | Alegación a la adjudicación provisional | Volver                     | Otros           | STOKE ST |

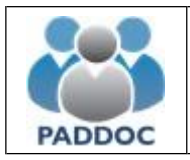

La aplicación le permite introducir un texto y si lo considera necesario adjuntar un documento justificativo, introducidos los datos debe finalizar la grabación y presentarla telemáticamente.

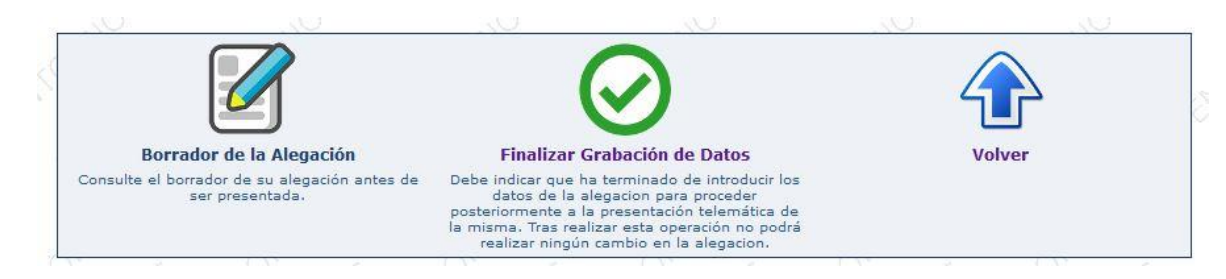

Una vez presentada, se generan dos documentos (datos de la alegación y resguardo de presentación telemática) que debe conservar en caso de futuras reclamaciones. **No debe presentar ningún documento en Registro**.

# Presentación de la Renuncia

En el caso de querer presentar la renuncia a su participación en el Concurso de Traslados, lo puede hacer desde la pantalla Gestión de la Convocatoria, entrando en el icono "Renuncias"

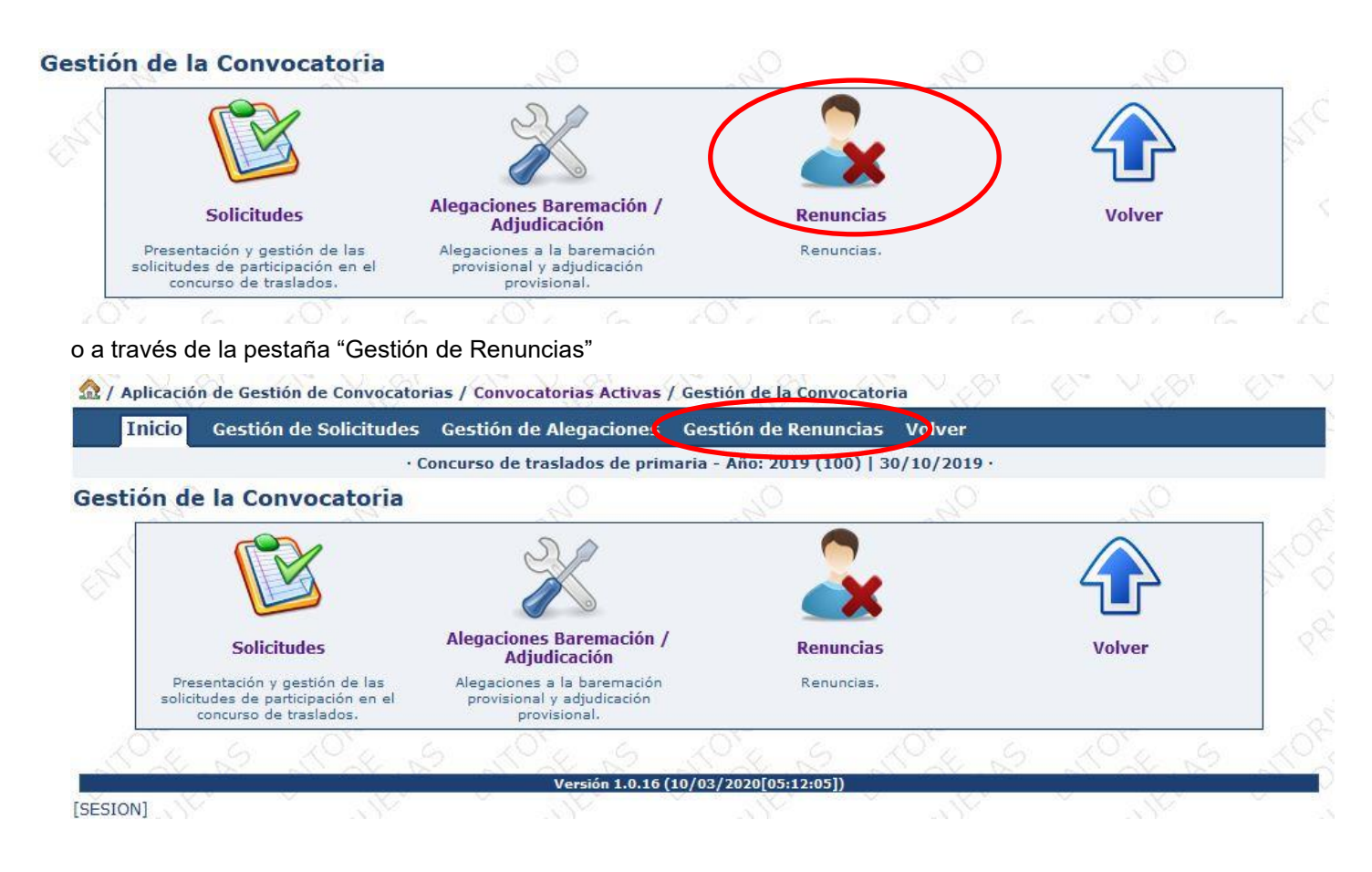

y pulsar sobre el botón de "Crear Renuncia"

| Listado | o de Renu | uncias 🔬      |                  |               |                 |           |                    |          |       |   |      |
|---------|-----------|---------------|------------------|---------------|-----------------|-----------|--------------------|----------|-------|---|------|
|         | Ea G      | No se han cre | ado renuncias. E | il periodo de | presentación de | Fenuncia  | c finaliza: 27/    | (12/0000 | 00:00 | 6 | - KO |
|         | J.C.      |               |                  |               | presentación de | Tendiicia | is initializa. 277 | 12/3333  |       |   | -J.  |
|         |           |               | 13               | Ci            | rear Renuncia   |           |                    |          |       |   | 2    |
|         | .0.       | 02.           |                  | 50            | 20              |           | 04                 |          | 02.   |   |      |

en este caso, ya que no es preciso justificar la renuncia, solamente deberá finalizar la grabación de datos

|                                                                 |                                                                                                    | A A    |
|-----------------------------------------------------------------|----------------------------------------------------------------------------------------------------|--------|
|                                                                 | $\odot$                                                                                                    |        |
| Borrador de la Renuncia                                         | Finalizar Grabación de Datos                                                                                                    | Volver |
| Consulte el borrador de su renuncia antes de ser<br>presentada. | Debe indicar que ha terminado de introducir los<br>datos de la renuncia para proceder<br>posteriormente a la presentación telemática de la<br>misma. Tras realizar esta operación no podrá<br>realizar ningún cambio en la renuncia. |        |

y efectuar la presentación telemática de la misma, la aplicación le permite obtener un resguardo de su presentación. **No debe presentar ningún documento en Registro**.